Perpustakaan UMBY NPP 3401022D2014926

### PANDUAN PANDUAN PENGGUNA Wiley Online Library (Trial) 2025

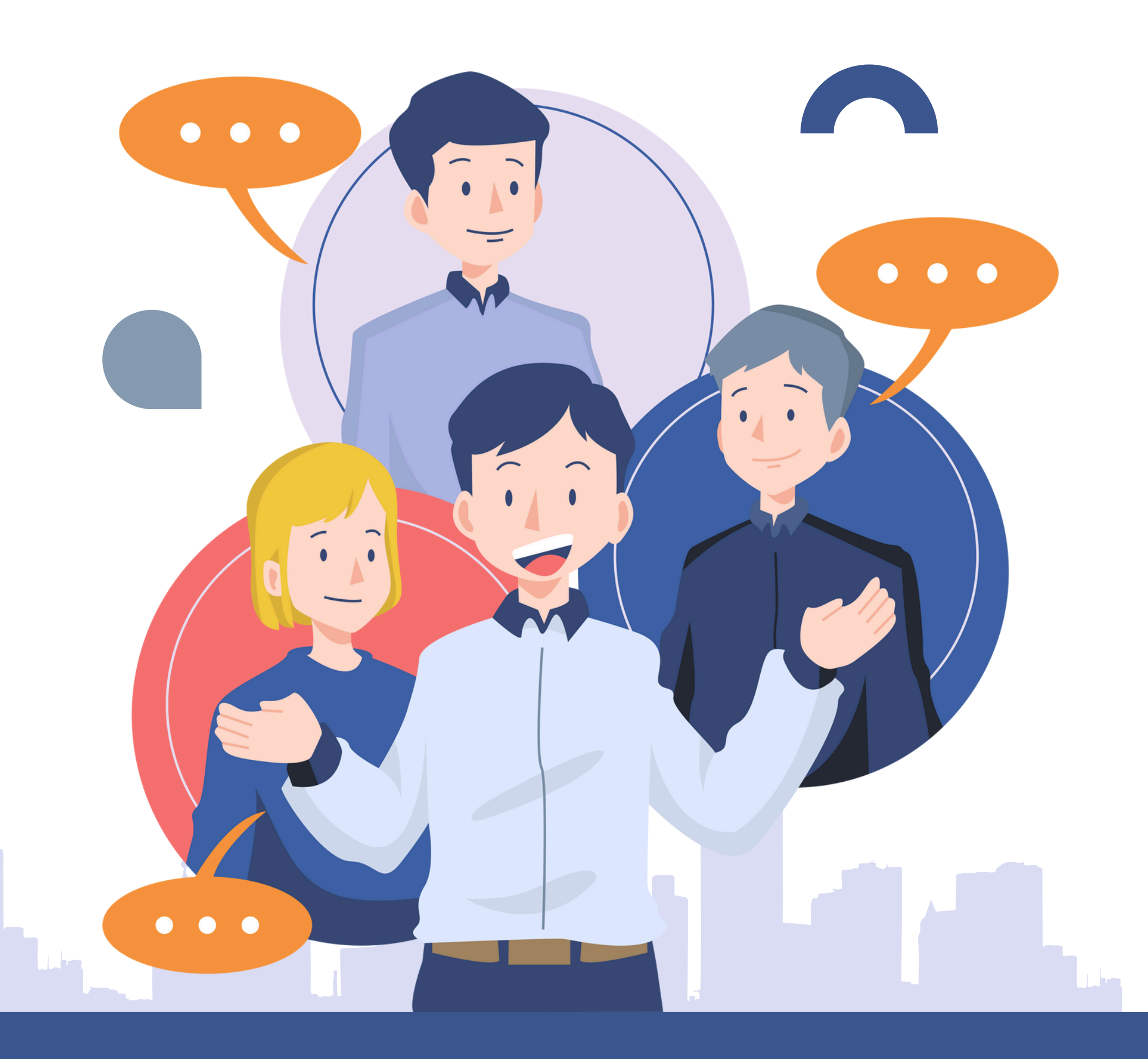

# Hal-hal yang harus diperhatikan:

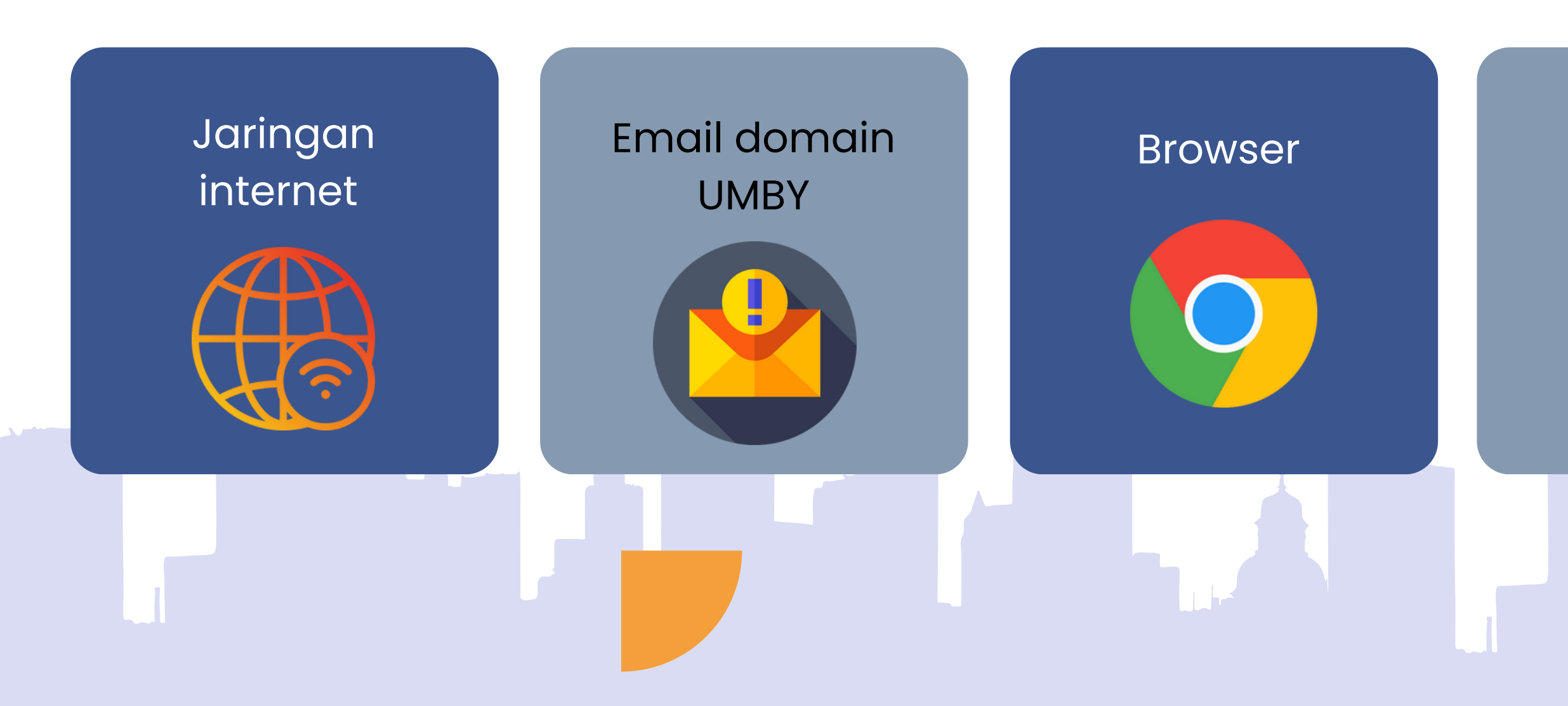

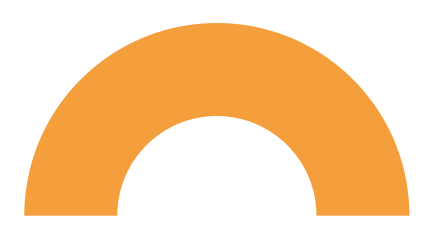

### Access Icon

### Komputer atau laptop

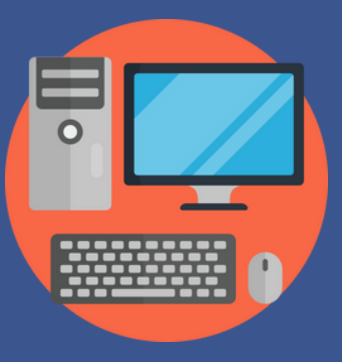

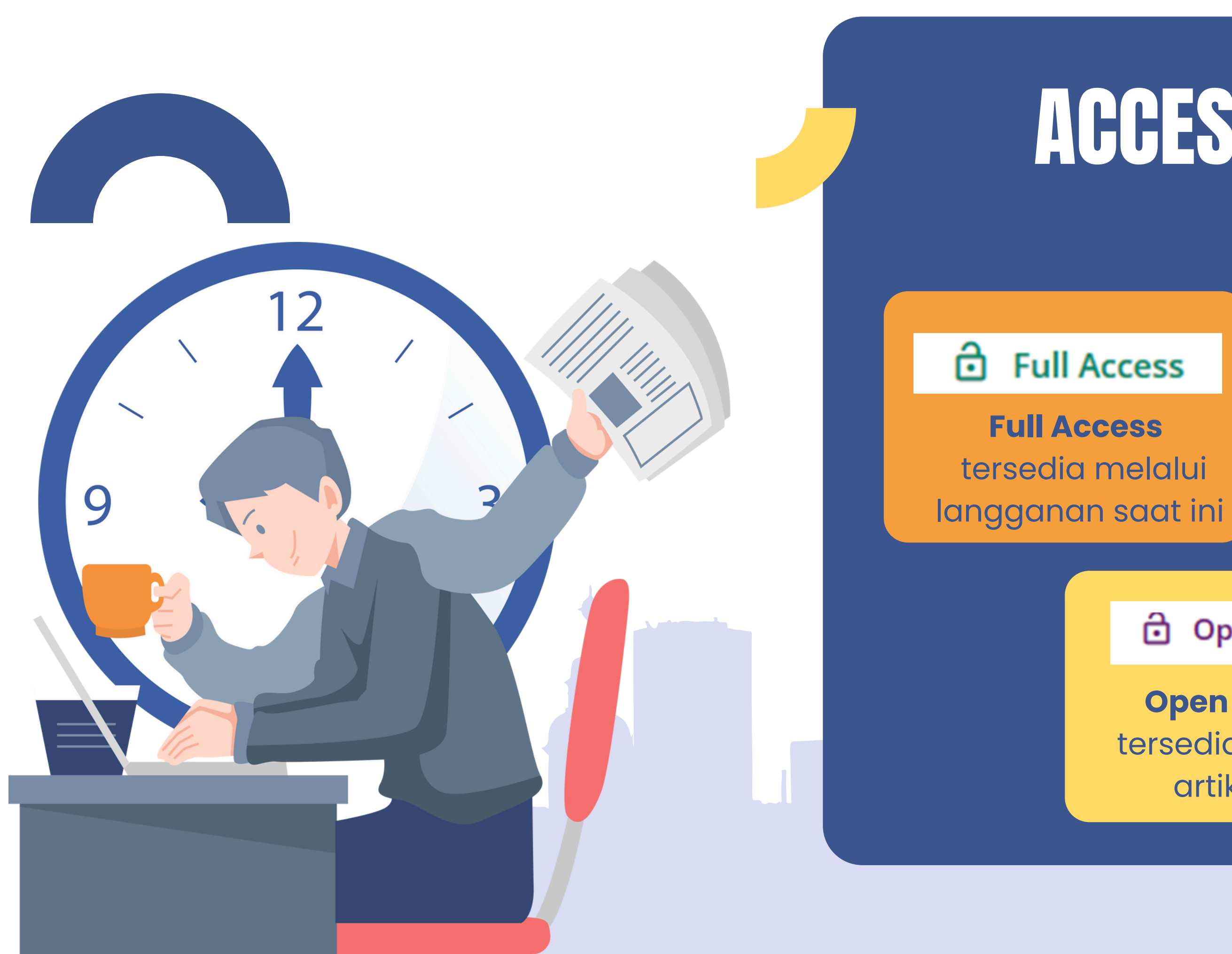

### ACCESS ICONS

ð Free Access

**Free Access** Free access to all users

**Open Access** 

**Open Access** tersedia sebagai artikel OA

## HOMEPAGE

### 1.Kunjungi <u>https://onlinelibrary.wiley.com</u> 2. Klik Login / Register

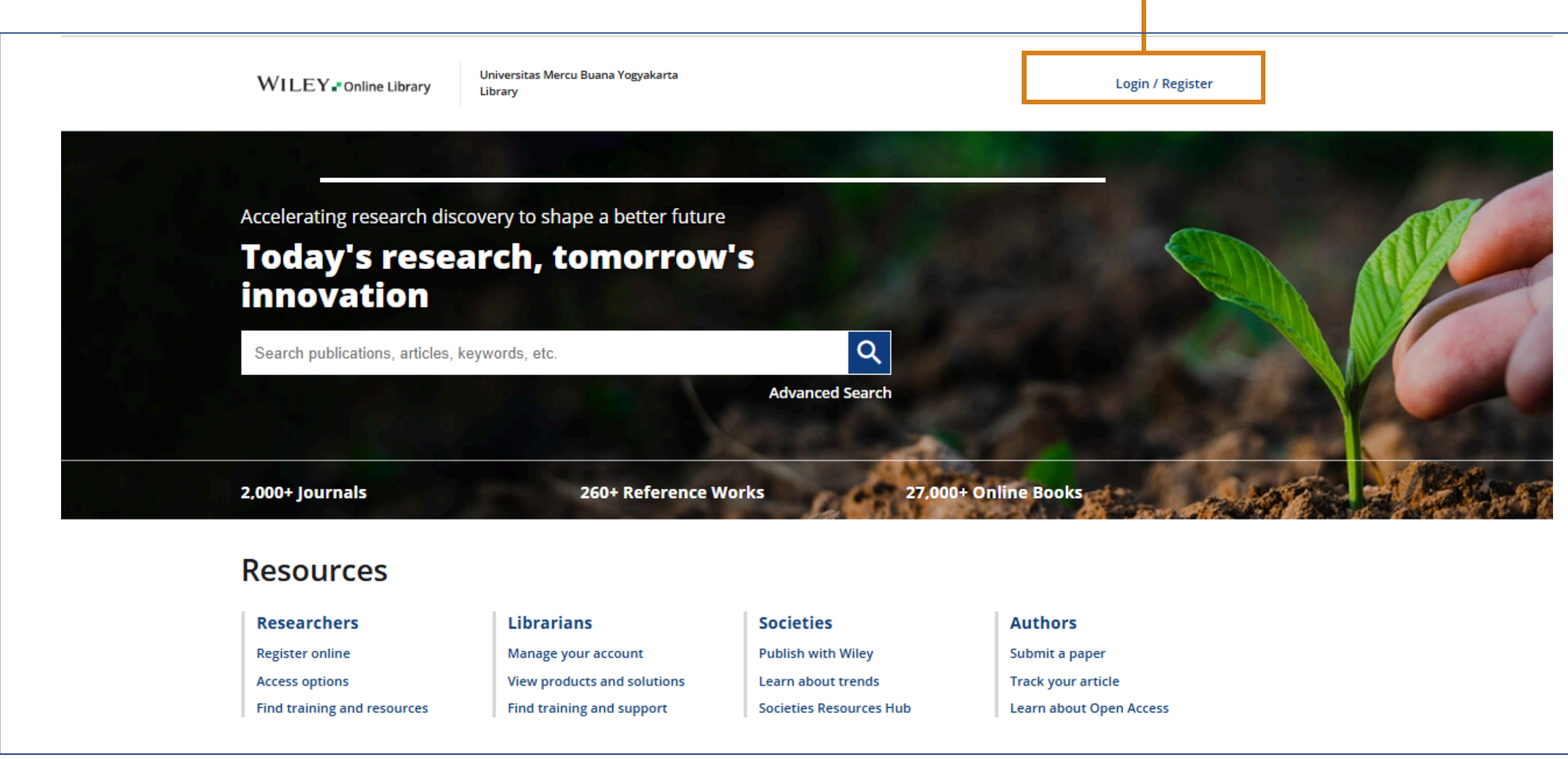

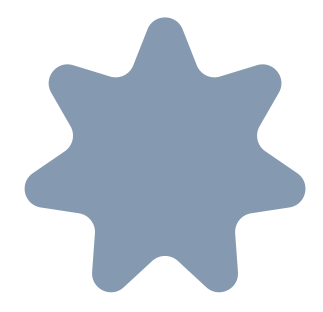

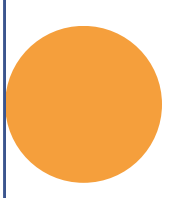

### HOMEPAGE

1.Klik Login / Register

- 2. Apabila belum mempunyai akun klik "REGISTER"
- 3. Siapkan email domain UMBY @mercubuana-yogya.ac.id
- 4. Contoh: 2017668@mercubuana-yogya.ac.id
- 5. Agar bisa akses diluar kampus UMBY, maka untuk register dilakukan di kampus UMBY terlebih dahulu. Setalah pembuatan akun selesai pengguna bisa login di luar UMBY menggunakan email dan pasword yang telah dibuat.

| <br>WILEY - Online Library                                     | Universitas Mercu Buana Yogyakarta<br>Library         |                                                                    | Login / Register                               |  |
|----------------------------------------------------------------|-------------------------------------------------------|--------------------------------------------------------------------|------------------------------------------------|--|
| Accelerating research disco<br>Today's resea<br>innovation     | overy to shape a better future<br>arch, tomorrow      | °<br>/'s                                                           | Individual Login  Institutional Login  REGGTER |  |
| Search publications articles k                                 | eywords, etc.                                         | Q                                                                  |                                                |  |
|                                                                |                                                       | Advanced Search                                                    | 2 and back                                     |  |
| 2,000+ Journals                                                | 260+ Reference V                                      | Advanced Search<br>Vorks 27,000                                    | + Online Books                                 |  |
| 2,000+ Journals<br>Resources                                   | 260+ Reference V                                      | Advanced Search<br>Vorks 27,000                                    | + Online Books                                 |  |
| 2,000+ Journals<br>Resources<br>Researchers                    | 260+ Reference V<br>Librarians                        | Advanced Search<br>Vorks 27.000<br>Societies                       | + Online Books Authors                         |  |
| 2,000+ Journals<br>Resources<br>Researchers<br>Register online | 260+ Reference V<br>Librarians<br>Manage your account | Advanced Search<br>Vorks 27,000<br>Societies<br>Publish with Wiley | + Online Books Authors Submit a paper          |  |

1.Klik Icon Google
 2.Kemudian masul
 3.Login akan langs

|   | WILEY                                                            |
|---|------------------------------------------------------------------|
|   | <b>Sign up to CONNECT</b><br>to continue to Wiley Online Library |
| [ | G Google D ORCID Hicrosoft Apple                                 |
|   | Email                                                            |
|   | Continue                                                         |
|   | A verification code will be sent to your email                   |
|   | Already a user? Sign in                                          |
|   |                                                                  |
|   |                                                                  |

3.Login akan langsung otomatis ke *homepage* Wiley

### HOMEPAGE

### Login berhasil apabila profil di *homepage* berubah menjadi nama pengguna

| Accelerating research disc                                                      | overy to shape a better future                                                                |                                                                                  |                                                 |
|---------------------------------------------------------------------------------|-----------------------------------------------------------------------------------------------|----------------------------------------------------------------------------------|-------------------------------------------------|
| Today's resea<br>innovation                                                     | arch, tomorrow                                                                                | /'s                                                                              |                                                 |
| Search publications, articles, k                                                | eywords, etc.                                                                                 | Q<br>Advanced Search                                                             |                                                 |
| 2,000+ Journals                                                                 | 260+ Reference V                                                                              | Vorks 27,000                                                                     | + Online Book                                   |
| Resources                                                                       |                                                                                               |                                                                                  |                                                 |
| Researchers<br>Register online<br>Access options<br>Find training and resources | Librarians<br>Manage your account<br>View products and solutions<br>Find training and support | Societies<br>Publish with Wiley<br>Learn about trends<br>Societies Resources Hub | Authors<br>Submit a p<br>Track you<br>Learn abo |
| Subjects                                                                        |                                                                                               |                                                                                  |                                                 |
| Agriculture, Aquacult                                                           | ture & Food Science                                                                           |                                                                                  |                                                 |
| 0                                                                               |                                                                                               |                                                                                  |                                                 |

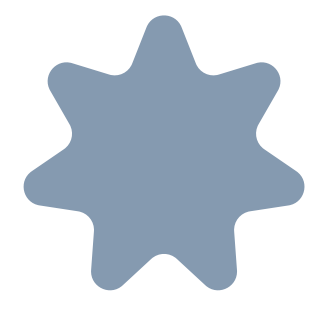

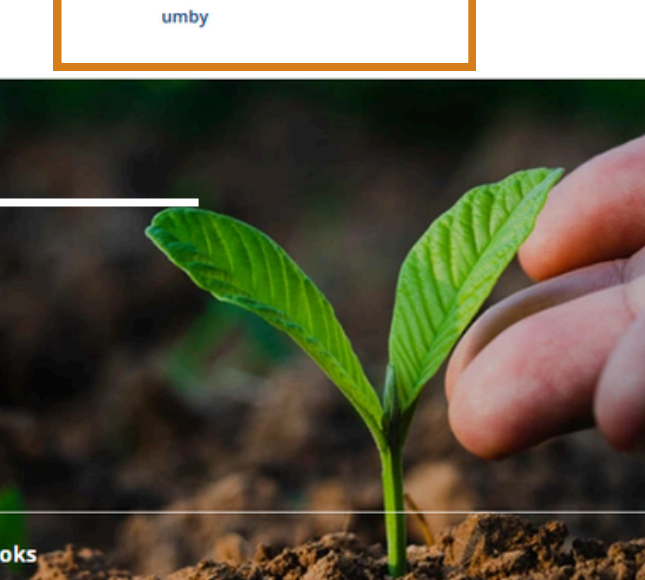

### rs.

- paper
- ur article
- out Open Access

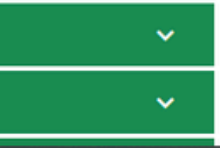

Activate Windows Go to Settings to activate Wind

# **SEARCHING (PENCARIAN)**

Ketik kata kunci pada kolom pencarian (gunakan bahasa inggris). Misalnya kita ingin mencari topik PSIKOLOGI SOSIAL, ketik saja "SOCIAL PSYCHOLOGY" lalu klik Search (Logo kaca pembesar) atau tekan Enter. (Menggunakan "" membuat pencarian lebih spesifik)

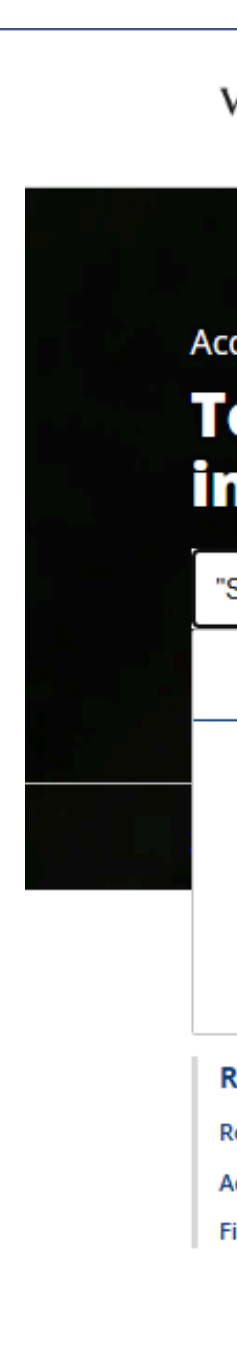

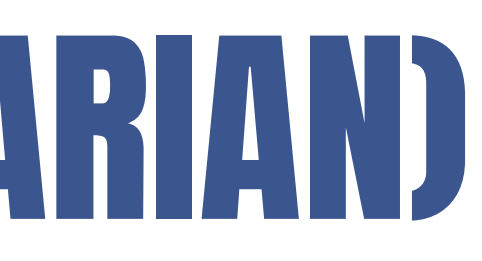

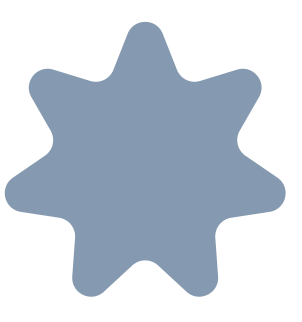

WILEY Online Library

Universitas Mercu Buana Yogyakarta Library

### Accelerating research discovery to shape a better future

### Today's research, tomorrow's innovation

| Social Psychology" |                                        | C |           |
|--------------------|----------------------------------------|---|-----------|
| oociari sycholog   | 39                                     |   |           |
| Everything         | "Social Psychology"                    |   | and the   |
| Journal            | Asian Journal of Social Psychology     |   | 201       |
| Book               | Doing Social Psychology Research       |   | 27 000+ 0 |
| Reference Work     | Handbook of Social Psychology          |   | 27,00040  |
| Book               | Social Psychology and Discourse        |   |           |
| Book               | Social Psychology of Helping Relations |   |           |
|                    |                                        |   |           |

Researchers **Register online** Access options

Find training and resources

### Librarians

Manage your account View products and solutions Find training and support

### Societies

Publish with Wiley Learn about trends Societies Resources Hub

# **SEARCHING (PENCARIAN)**

• Kemudian lihat tab sebelah kiri, pada menu Access Status, klik Open Access Content agar hasil pencarian dari topik "Social Psychology" hanya menampilkan koleksi-koleksi yang Open Access.

| WILEY - Online Library | Universitas Mercu Buana Yogyakarta<br>Library                                  | "Social Psychology"                   | Qumb                                |
|------------------------|--------------------------------------------------------------------------------|---------------------------------------|-------------------------------------|
|                        | 152,070 results for ""Social                                                   | <b>Psychology""</b> anywhere          |                                     |
|                        | ★ SAVE SEARCH A RSS                                                            |                                       |                                     |
|                        | Articles & Chapters (152,070)                                                  | Publications (176)                    | Collections (891)                   |
| Filters                |                                                                                |                                       | ↑ Sorted by: Relevance $\checkmark$ |
| Publication Type \land |                                                                                |                                       |                                     |
| O Journals 14          | 3,794 ** Export Citation(s)                                                    |                                       |                                     |
| O Books                | 5,479                                                                          |                                       |                                     |
| O Reference works      | 2,797 Editorial 🙆 Free Access                                                  |                                       |                                     |
|                        | Psychoanalysis and social psy                                                  | chology: historical connections       | and contemporary                    |
| Publication Date       | applications                                                                   |                                       |                                     |
| O Last Week            | lan Parker, Derek Hook                                                         |                                       |                                     |
| O Last Month           | Journal of Community & Applied Socia<br>368 Signa autobioted: 28 Setamon: 2008 | Psychology   Volume 18, Issue 2       |                                     |
| O Last 3 Months        | 1,170 Collections: Psychoanalysis and Soc                                      | ial Psychology: Historical Connection | as and Contemporary Applications    |
| O Last 6 Months        | 2,291 Abstract V                                                               | an sychology. Instantal connection    | is and concemporary Applications    |
| O Last 12 Months       | 4,316                                                                          |                                       |                                     |
| MORE (2) 🗸             |                                                                                |                                       |                                     |
|                        | article                                                                        |                                       |                                     |
|                        | Social Psychology                                                              |                                       |                                     |
| From: 1880 To: 2025    | Go Irina Anderson                                                              |                                       |                                     |
|                        | The Wiley-Blackwell Encyclopedia of                                            | Social Theory                         |                                     |
| Access Status          | Abstract V                                                                     |                                       |                                     |
|                        |                                                                                |                                       |                                     |

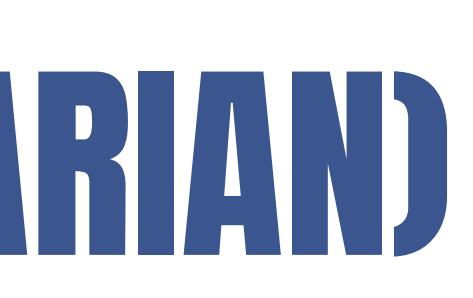

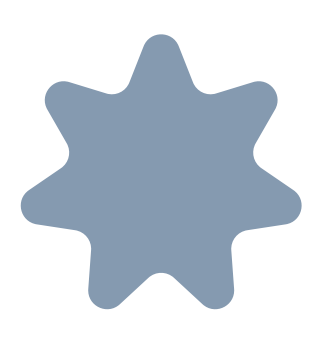

### FITUR PENCARIAN TAMBAHAN

| WILEY Online Library Universitas Mercu Buana Yogyakarta<br>Library "Social Psychology" Q um                                                                                                    | Articles dan                                                            |
|----------------------------------------------------------------------------------------------------|-------------------------------------------------------------------------|
| 152,071 results for ""Social Psychology"" anywhere<br>★ save search 🔊 RSS                                                                                                    | pencarian                                                               |
| Articles & Chapters (152,071) Publications (176) Collections (891)                                                                                                    |                                                                         |
| Filters  Publication Type ^    Ournals 143,75 a    Books 5,47 a   Reference works 2,75 7   Editorial Free Access   Publication Date ^   Last Week 5 a   Last Wonth 36 a   Last Months 1,17 a   Last 3 Months 1,17 a   Last 6 Months 2,25 2 <b>Publication Date Publication Date Collections: Psychology Ivelowing Contemporary Applications Collections: Psychology: Historical Connections and Contemporary Applications Abstract v</b> | Beberapa pe<br>dan Jurnal E<br>tentang top<br>pengguna u<br>dan Special |
| <ul> <li>○ Last 12 Months 4,317</li> <li>MORE (2) ∨</li> <li>From: 1880 To: 2025 Go</li> <li>Access Status ∧</li> <li>○ Open Access Content 7,642</li> </ul>                                                                                                    | Pengguna d<br>satuan atau                                               |

Setelah hasil pencarian muncul, memiliki lebih banyak opsi untuk memfilter pencarian pada kolom sebelah kiri. Filter dapat berupa: jenis konten, tahun publikasi, topik, judul publikasi, nama penulis, atau open access,

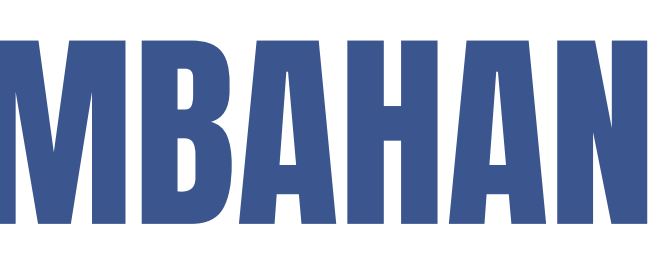

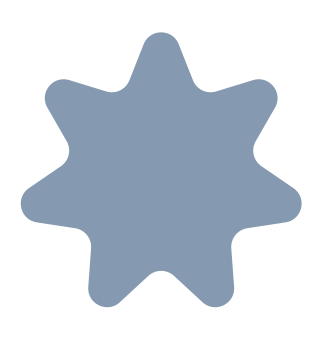

Chapters" menunjukkan daftar bab dan online yang sesuai dengan kriteria

engguna menggunakan Masalah Virtual disi khusus untuk mengelompokkan artikel ik tertentu. "Collections" memungkinkan ntuk melihat hasil Virtual Issues yang sesuai dengan pencarian

lapat mengekspor kutipan secara secara dalam jumlah yang banyak

### Recommended (Rekomendasi)

### Editorial 🔂 Free Access

### Psychoanalysis and social psychology: historical connections and contemporary applications

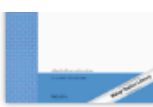

Contemporary Applications March/April 2008 Pages 91-95

### lan Parker, Derek Hook

First published: 28 February 2008 | https://doi.org/10.1002/casp.969 | Citations: 3

👮 PDF 🔧 TOOLS \prec SHARE

### Abstract

This special issue brings together contributions that draw attention to the historical connections between psychoanalysis and social psychology and that highlight the role that psychoanalytic ideas still have for social psychological practice. It draws attention to the long-standing relationship psychoanalysis has had with social psychology, one that is obscured in most undergraduate textbooks. When the contribution of psychoanalysis to the development of social psychology is noted, it is often but as a curiosity, yet, many of the classical studies in social psychology that were concerned with the application of knowledge in the real world were profoundly influenced by psychoanalysis, and many of the founding figures in the discipline drew upon psychoanalytic ideas. This special issue focuses on how psychoanalysis influenced social psychology and what the consequences are for present-day developments. This introduction sets the basis for the task our contributors address; focusing on the way historical resources can be brought to life and drawing out some implications for the way present-day practice can be elaborated. The task of each contributor will be to help us remember this past relationship so that something new can be done with psychoanalysis in social psychology now. Copyright © 2008 John Wiley & Sons, Ltd.

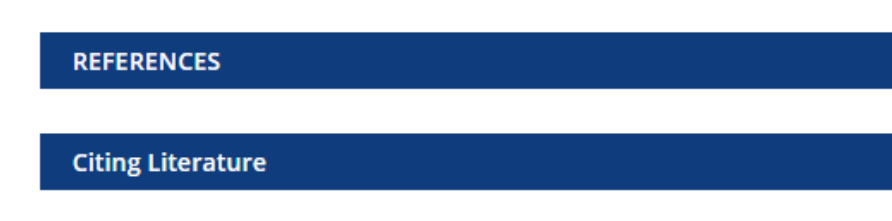

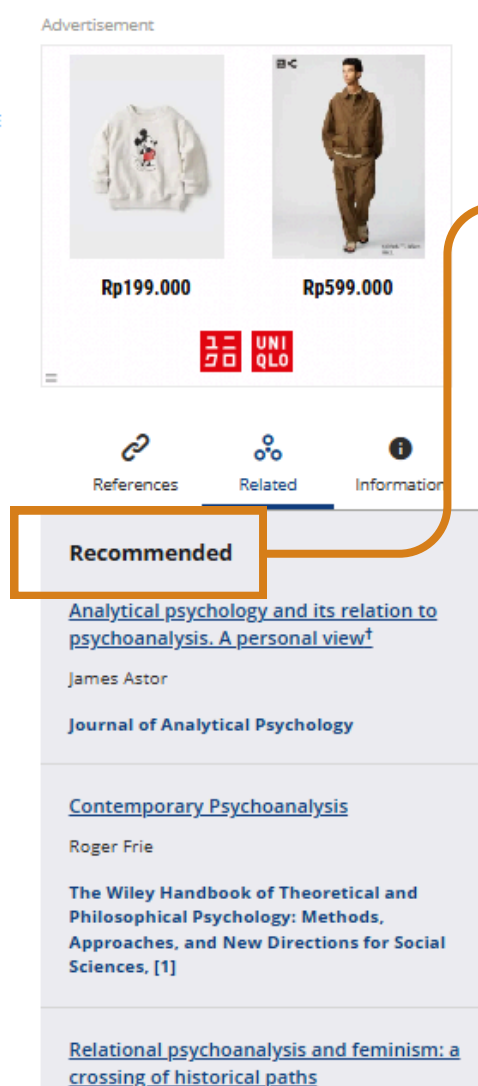

Luise Eichenbaum, Susie Obach

Memungkinkan untuk mendapatkan rekomendasi artikel terbaru yang baru saja diterbitkan, membantu tetap *up-to-date* dengan perkembangan terbaru pada topik pencarian yang diinginkan

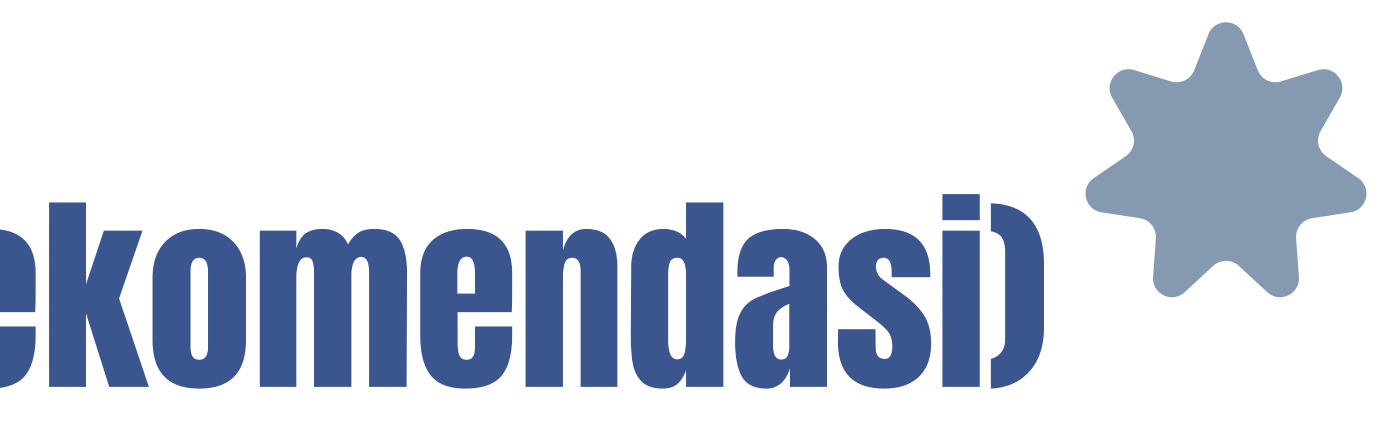

### **REFINE SERACH**

|                                     | <b>152,071</b> results for <b>""Social Psychology""</b> anywhere<br>★ SAVE SEARCH | Setelah me<br>pencarian |
|-------------------------------------|-----------------------------------------------------------------------------------|-------------------------|
|                                     | Articles & Chapters (152,071) Publications (176) Collections (891)                | dan meng                |
| Filters Publication Type 🔿          | E Refine Search A                                                                 | lebih akuro             |
| O Journals                          | 143,795 Refine Search History Saved Searches                                      |                         |
| O Books                             | 5,479                                                                             |                         |
| <ul> <li>Reference works</li> </ul> | 2,797<br>Conjext Search Term                                                      | Line to all sizes as    |
| Publication Date 🔿                  | Ar ywhere V "Social Psychology"                                                   |                         |
| O Last Week                         | 96 Pub shed in                                                                    |                         |
| O Last Month                        | 369 Enter a journal, book, or reference work title                                |                         |
| O Last 3 Months                     | 1,171                                                                             |                         |
| O Last 6 Months                     | 2,292 PUB_ICATION DATE                                                            |                         |
| O Last 12 Months                    | 4,317                                                                             |                         |
| MORE (2) 🗸                          | All Dates                                                                         | JCulting                |
|                                     | O Last Month V                                                                    |                         |
| From: 1880 To: 202                  | 5 Go Custom Range Month ~ Year ~ to Month ~ Year ~                                |                         |
| Access Status                       |                                                                                   |                         |
| O Open Access Content               | 7,642 Search                                                                      |                         |
| Psychology"#pane-srw0               |                                                                                   |                         |
|                                     |                                                                                   |                         |
|                                     |                                                                                   |                         |

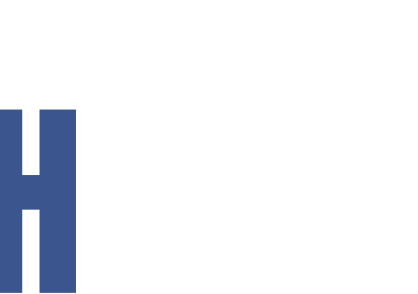

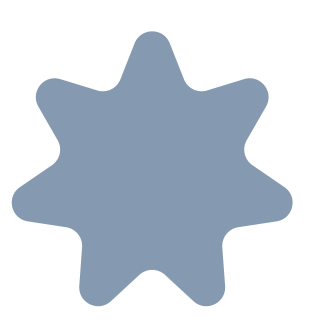

engetik kata kunci, untuk mempersempit dapat menambahkan lebih banyak istilah gunakan "**Boolean Search**" untuk pencarian at

nambahkan beberapa kata kunci dengan ombol **'plus'** 

**tory** untuk melihat riwayat pencarian

# **ADVANCED SEARCH**

| Search publications, articles, ke                                                                                                    | ywords, etc.     | Q<br>Advanced Search                                                                                                    | Kembal<br>di bawa                     |
|----------------------------------------------------------------------------------------------------|------------------|----------------------------------------------------------------------------------------------------|---------------------------------------|
| ADVANCED SEARCH<br>Advanced search                                                                                                    | CITATION SEARCH  | Search Tips                                                                                                    | Dapat r<br>membu                      |
| Anywhere <ul> <li>Enter Search term</li> <li>Anywhere</li> <li>Enter Search term</li> <li>Anywhere</li> <li>Enter Search term</li> <li>Enter Search term</li> <li>Published in</li> <li>Published in</li> </ul> |                  | <ul> <li>You can use the Boolean operators AND (also + or<br/>&amp;), OR and NOT (also -) within search fields. These<br/>operators must be entered in UPPERCASE to<br/>work.</li> <li>If more than one term is entered, and no<br/>operators are specified, terms are searched using<br/>AND. To search for a phrase, put the terms in<br/>quotes. For example, <i>spinol cord</i> searches spinal<br/>AND cord while "<i>spinol cord</i>" finds this exact</li> </ul>                                                                                 | • Searc<br>penco                      |
| Enter a journal, book, or reference work title         PUBLICATION DATE         Image: All Dates         Last         Month         Custom Range         Month         Year         Year                        | D Month ¥ Year ¥ | phrase.<br><u>Wildcards</u><br>Use a question mark (?) in a search term to<br>represent a single character ( <i>wom?n</i> finds women<br>or woman). Use an asterisk (*) to represent zero<br>or more characters. For example, <i>plant*</i> finds all<br>words with that root (plant, plants, & planting)<br>while <i>an*mia</i> finds variants with one or more<br>letters (an <u>e</u> mia & an <u>ae</u> mia). Wildcards CANNOT<br>be used at the start of a search term (*tension) or<br>when searching for phrases in quotes ("tobacco<br>smok*"). | • Wildc<br>karakt<br>• Autho<br>berda |
|                                                                                                    | Search           | Author Search<br>Author names may appear with full first names or<br>just initials. Place author names in quotes to find<br>a specific name and its variants. For example,<br>"John Smith" finds articles by John Smith, John K<br>Smith and John Colby-Smith while "J Smith" finds<br>articles by J Smith, JR Smith, John Smith and Julie                                                                                                    |                                       |

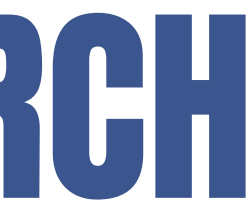

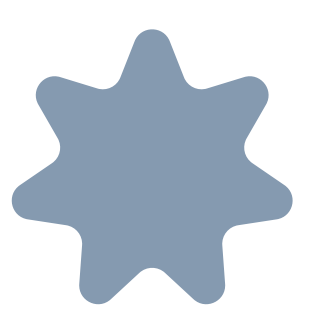

ke homepage, gunakan "Advanced Search" h tab search bar.

enggabungkan istilah pencarian tanpa harus at logika Boolean.

type mengacu pada cara melakukan ian dapat menggunakan Boolean operators lso + or &), OR and NOT (also -) rd fitur yang memungkinkan penggunaan er khusus seperti \* atau ? Search adalah pencarian artikel arkan nama penulis

# FITUR KONTEN JURNAL

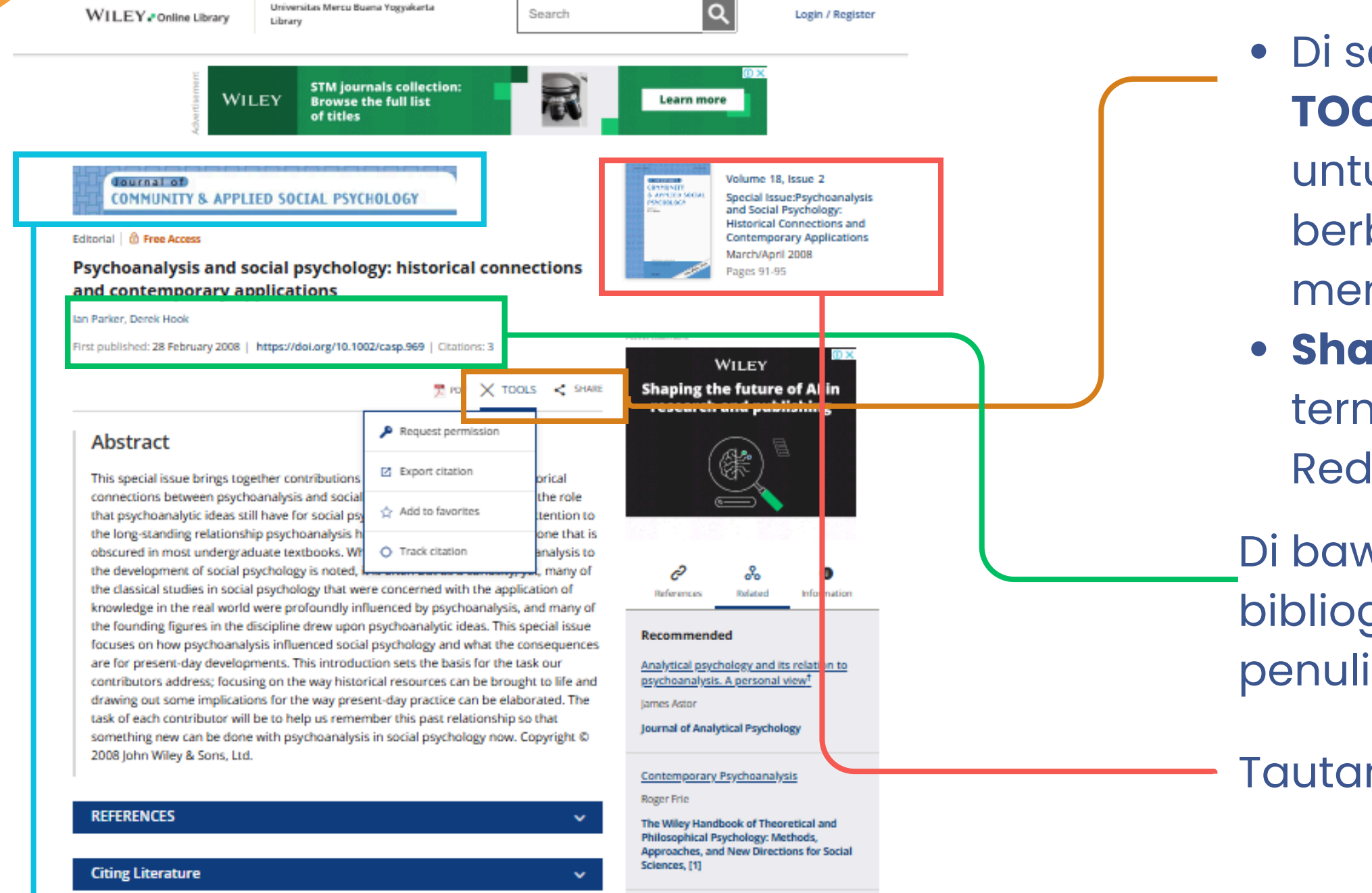

Relational psychoanalysis and feminism: a

Tautan di bagian atas halaman merupakan logo redaksi Jurnal

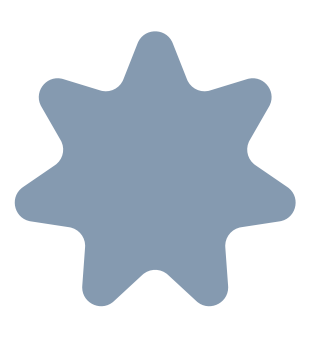

• Di sebelah kanan opsi **PDF** terdapat menu **TOOLS** berfungsi untuk untuk meminta izin untuk menggunakan artikel dalam berbagai cara, mengekspor kutipan, atau menambahkannya ke favorit • Share artikel melalui berbagai saluran, termasuk: email, Facebook, Twitter, LinkedIn, Reddit, dan Wechat.

Di bawah banner jurnal, terlihat konten bibliografi tentang artikel tersebut, termasuk penulis dan tanggal publikasi.

Tautan ke beranda jurnal.

# PDF, TOOLS, AND SHARING

| Wiley Online Library                                                                                                    | Page 1/5 ♀ │ 🗎                                                                                                    | ∵⊜⊛ċ⊧∝Undul                        |
|----------------------------------------------------------------------------------------------------|----------------------------------------------------------------------------------------------------|------------------------------------|
| DETAILS RELATIONS                                                                                                    | Journal of Community & Applied Social Psychology<br>J. Community Appl. Soc. Psychol., 18: 91–95 (2008)<br>Published online in Wiley InterScience<br>(www.interscience.wiley.com) DOI: 10.1002/casp.969                                                                                                    | Tab 'l                             |
| Applications<br>Mar 2008<br>Pages 91-152                                                                                                    | Editorial                                                                                                    |                                    |
| ARTICLE<br>Psychoanalysis and social psychology:                                                                                                    | Psychoanalysis and Social Psychology : Historical<br>Connections and Contemporary Appl cations                                                                                                    | semu                               |
| historical connections and contemporary<br>applications<br>View article page<br>Ian Parker, Derek Hook<br>Image: Contemporary       Image: Contemporary       Image: Cont | IAN PARKER <sup>1</sup> * and DEREK HOOK <sup>2</sup><br><sup>1</sup> Discourse <i>Unit</i> , Division of Psychology and Social Change, Manchoster Meter willian University, UK<br><sup>1</sup> Discourse <i>Unit</i> , Division of Psychology and Social Change, Manchoster Meter willian University, UK<br><sup>1</sup> Discourse <i>Unit</i> , Division of Psychology, London School of Economics, UK<br><sup>2</sup> Discourse <i>Unit</i> , Division of Psychology and that highlight the re-<br>psychosanalysis and social psychology and that highlight the re-<br>psychosanalysis has had with social psychology, and that highlight the re-<br>psychosanalysis has had with social psychology, and that is obscured in m-<br>t undergraduate texthooks.<br>When the contribution of psychoanalysis to the development of social prechology is noted, it is often<br>but as a curiosity, yet, many of the classical studies in social psychology at wree concerned with the<br>application of knowledge in the real world were profoundly influenced by psychoanalysis, thus for four sines for curies con-<br>or the social resolution sets the basis for the tasks of constructions. In implications for the way<br>present-day practice can be claborated. The task of each contributor will we to help us remember this<br>part reliationity is on that something new can be done with psychoanalysis in social psychology now.<br>Copyright © 2008 John Wiley & Sons, Lid.<br><i>Key words:</i> psychoanalysis; social psychology; history; research; polin | tersek<br>artike<br>refere<br>Memp |
| draw attention to the historical connections between<br>psychoanalysis and social psychology and that highlight<br>the role that psychoanalysic ideas still have for social<br>psychological practice. It draws attention to the long-<br>standing relationship psychoanalysis has had with social<br>psychology, one that is obscured in most undergraduate<br>textbooks. When the contribution of psychoanalysis to<br>the development of social psychology is noted, it is often<br>but as a curiosity, yet, many of the classical studies in<br>social psychology that were concerned with the<br>application of knowledge in the real world were<br>to foundly influenced by psychoanalysis, and many of<br>social opsychology that special issue focuses on how                                                                                                    | The history of social psychology, particularly in the still-dominant laboratory-<br>experimental tradition, is often treated as an accumulating corpus of knowledge. This<br>means that history is written by the winners, from the standpoint of present-day concerns<br>and in order to legitimate those concerns, and the sequence of names invoked as milestones<br>in the development of the discipline in the standard disciplinary narrative merely mark the<br>imperfect contribution of the dead. It has been remarked of this history that while there are<br>many dead psychologists, some are treated as more dead than others and modern social<br>psychology has, until recently, dispensed with Freud very easily as an example of<br><sup>•</sup> Correspondence to: In Parker, Discourse Unit, Division of Psychology and Social Change, Manchester<br>Memopolian University, Bahersage Road, Manchester, MI3 OtA, UK, E mail: Lapuker@mma.ac.ak                                                                                                    | Activate Windows.                  |

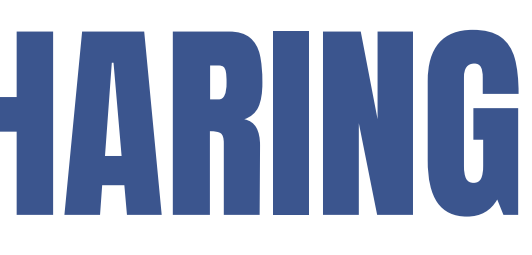

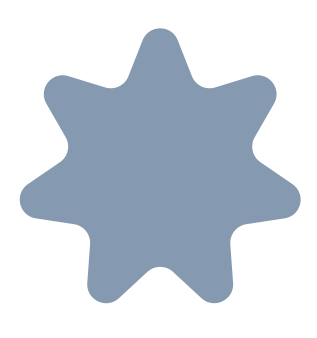

h PDF untuk melihat konten

**.ink'** akan memberikan daftar a karya yang dikutip dalam artikel out, dengan tautan keluar ke setiap l. Pengguna juga dapat melihat teks dan ensi terkait.

perbesar dan memperkecil tampilan nan, mengubah ukuran, mencetak, Share, ainnya.

# FITUR KONTEN BUKU

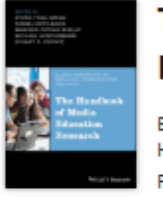

### The Handbook of Media Education Research

Editor(s): Divina Frau-Meigs, Sirkku Kotilainen, Manisha Pathak-Shelat, Michael Hoechsmann, Stuart R. Poyntz First published: 25 August 2020 Print ISBN: 9781119166870 | Online ISBN: 9781119166900 | DOI: 10.1002/9781119166900 © 2021 John Wiley & Sons, Inc.

### About this book

Over the past forty years, media education research has emerged as a historical, epistemological and practical field of study. Shifts in the field—along with radical transformations in media technologies, aesthetic forms, ownership models, and audience participation practices—have driven the application of new concepts and theories across a range of both school and non-school settings. *The Handbook on Media Education Research* is a unique exploration of the complex set of practices, ... Show all  $\vee$ 

**Table of Contents** 

I GO TO PART

Iteration (s)

### Free Access

Front Matter (Pages: i-xxxii)
Summary | PDF | Request permissions

Buy this Book
 Contact your account manager
 For authors

Setiap beranda buku menampilkan biografi penulis, daftar isi, opsi untuk mengunduh setiap bab sebagai PDF, dan daftar referensi untuk setiap bab. serta memberikan opsi mengunduh buku lengkap dalam format PDF

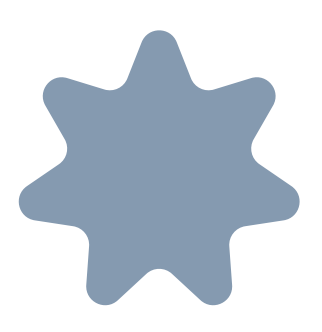

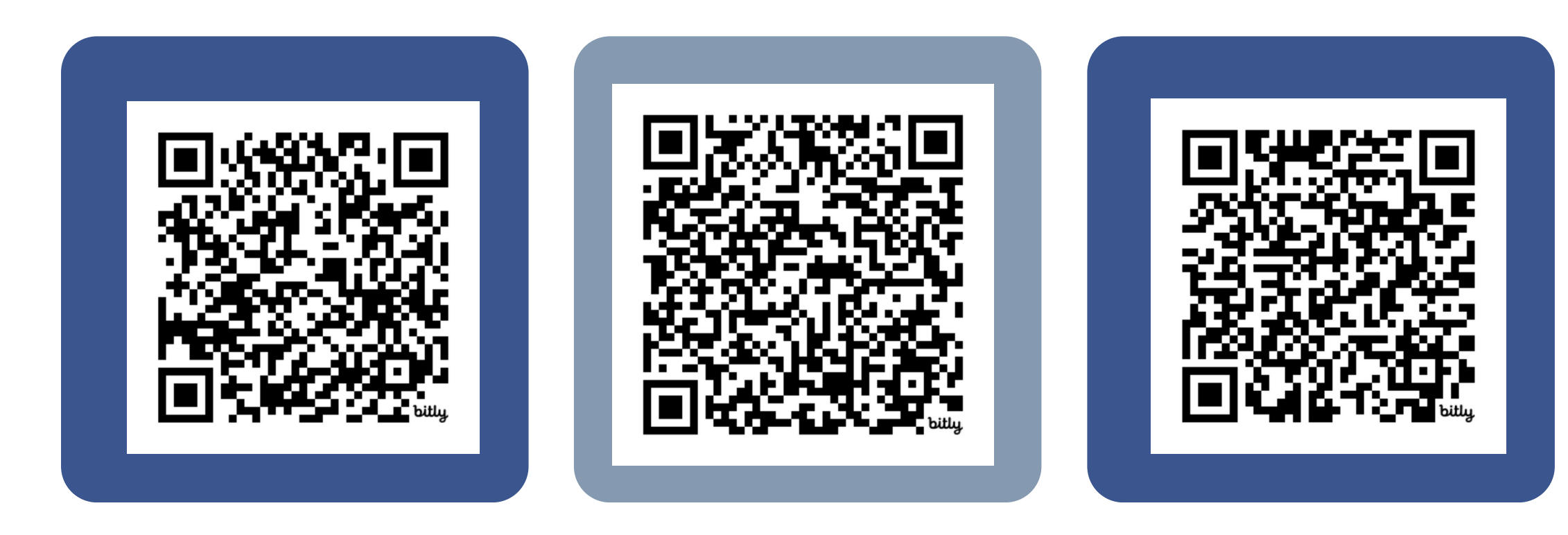

### **Turnitin Feedback** Studio

InfoLit **Collaborative Class** 

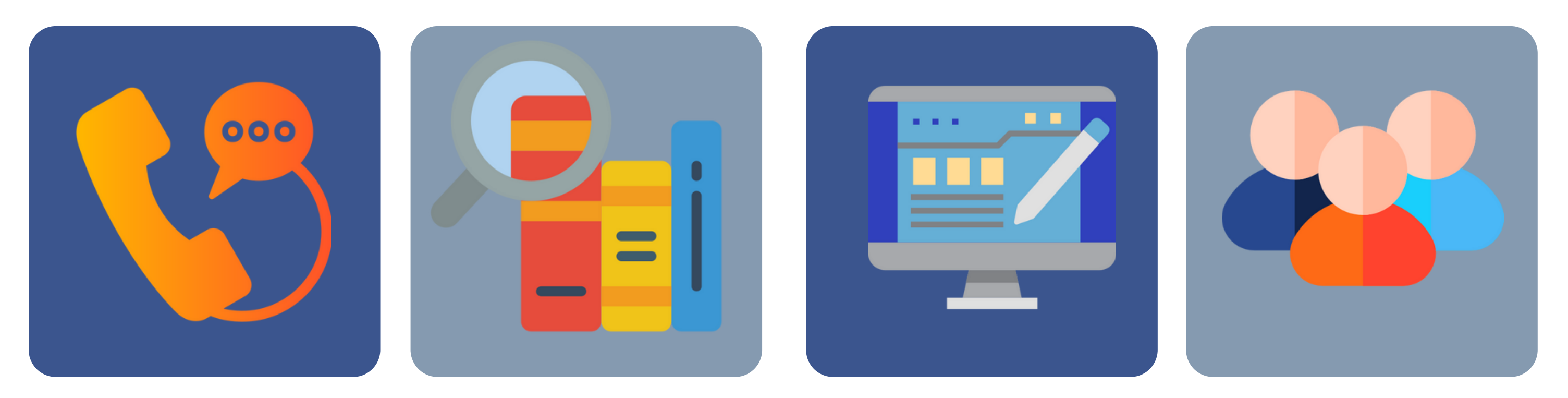

0878-1404-0994 <u>library.mercubuana-yogya.ac.id/</u> eprints.mercubuana-yogya.ac.id/ Cari Buku Peprustakaan Cek pinjaman, denda

bit.ly/2kqpUkE Thesis, Skripsi, Laporan dll Daftar Anggota Peprustakaan

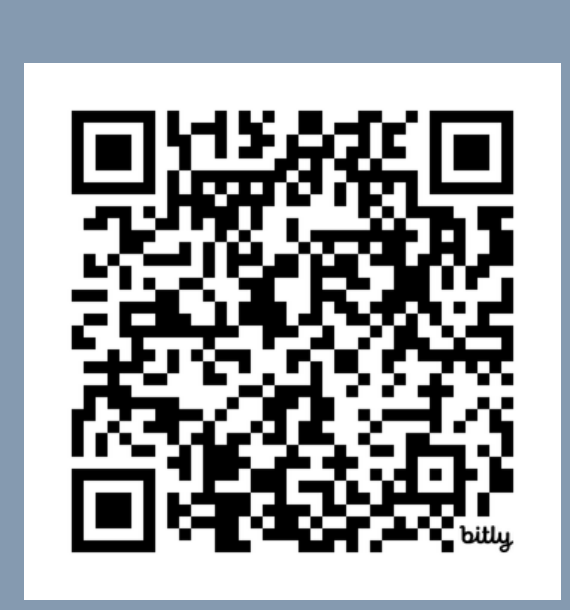

### Layanan RapidILL **Bebas Pustaka**

### Kontak Kami

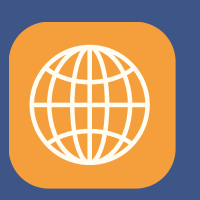

perpus.mercubuana-yogya.ac.id

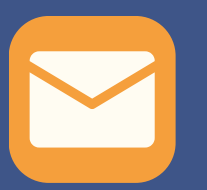

library@mercubuana-yogya.ac.id

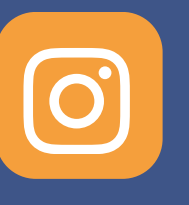

umbylibrary

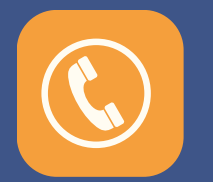

0878-1404-0994

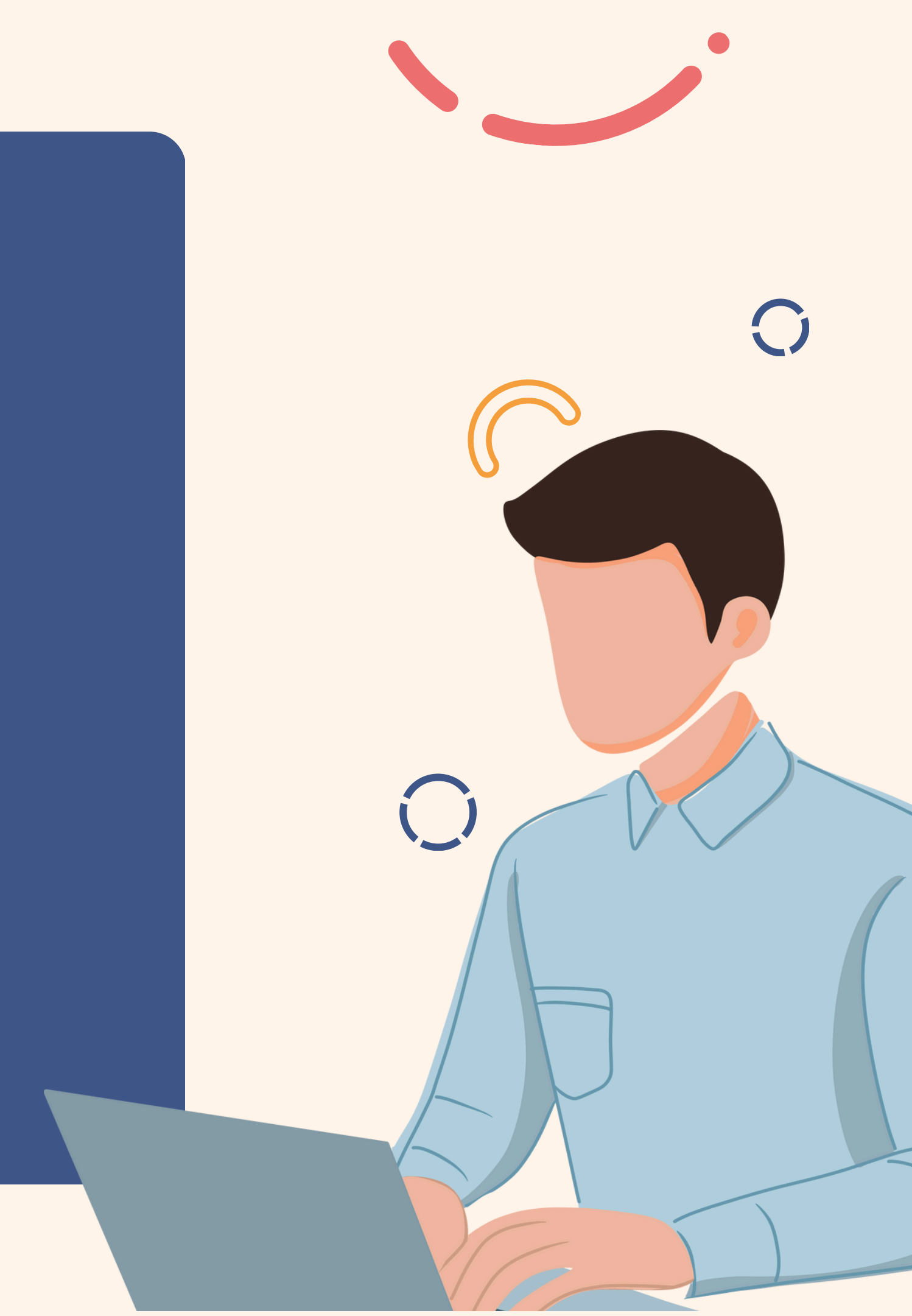